## Steps to Manage Payment Methods and Auto-Pay in the Account

## **# Member Portal**

Go to https://102222cente.yardikube.com/member/content/login#/appaccess/login

## 1. Click on Log in

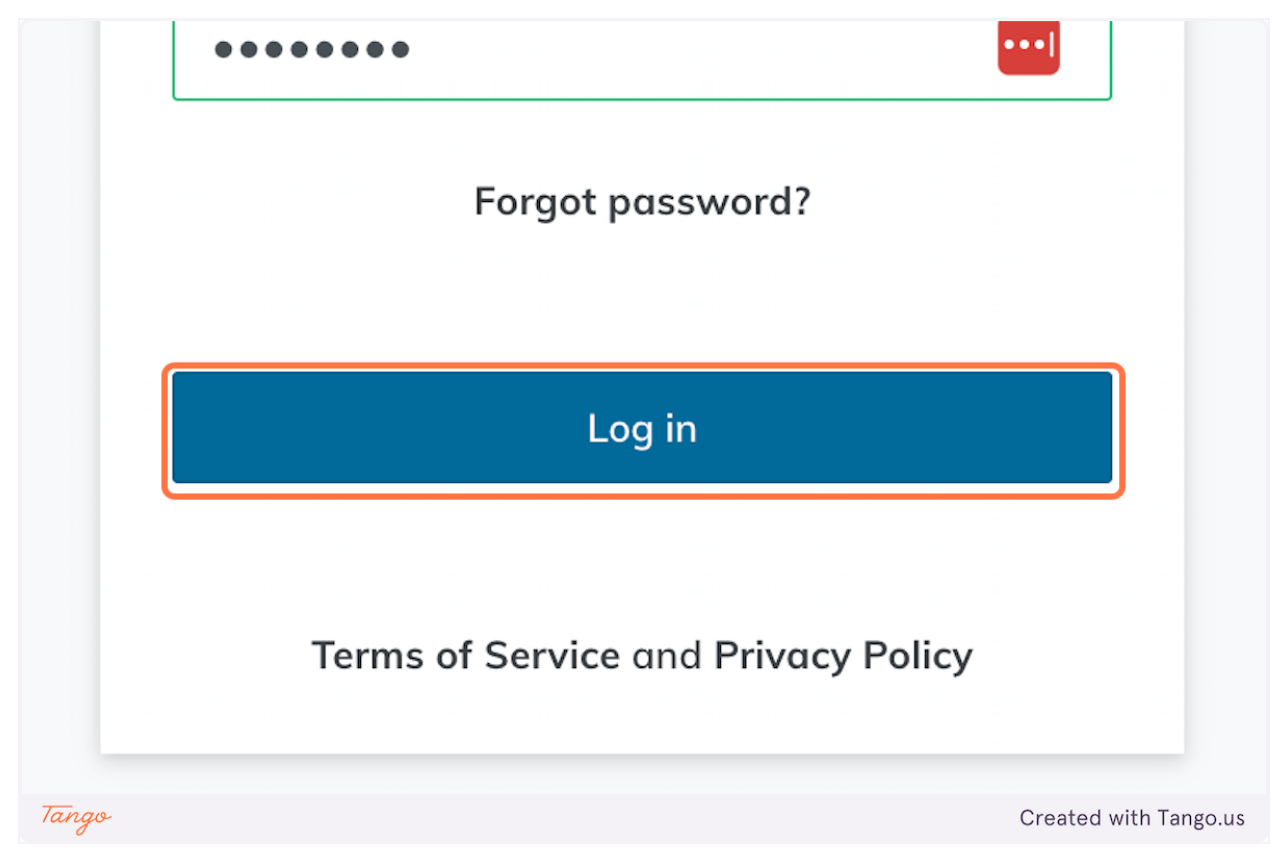

## 2. Click on Outstanding Invoices:

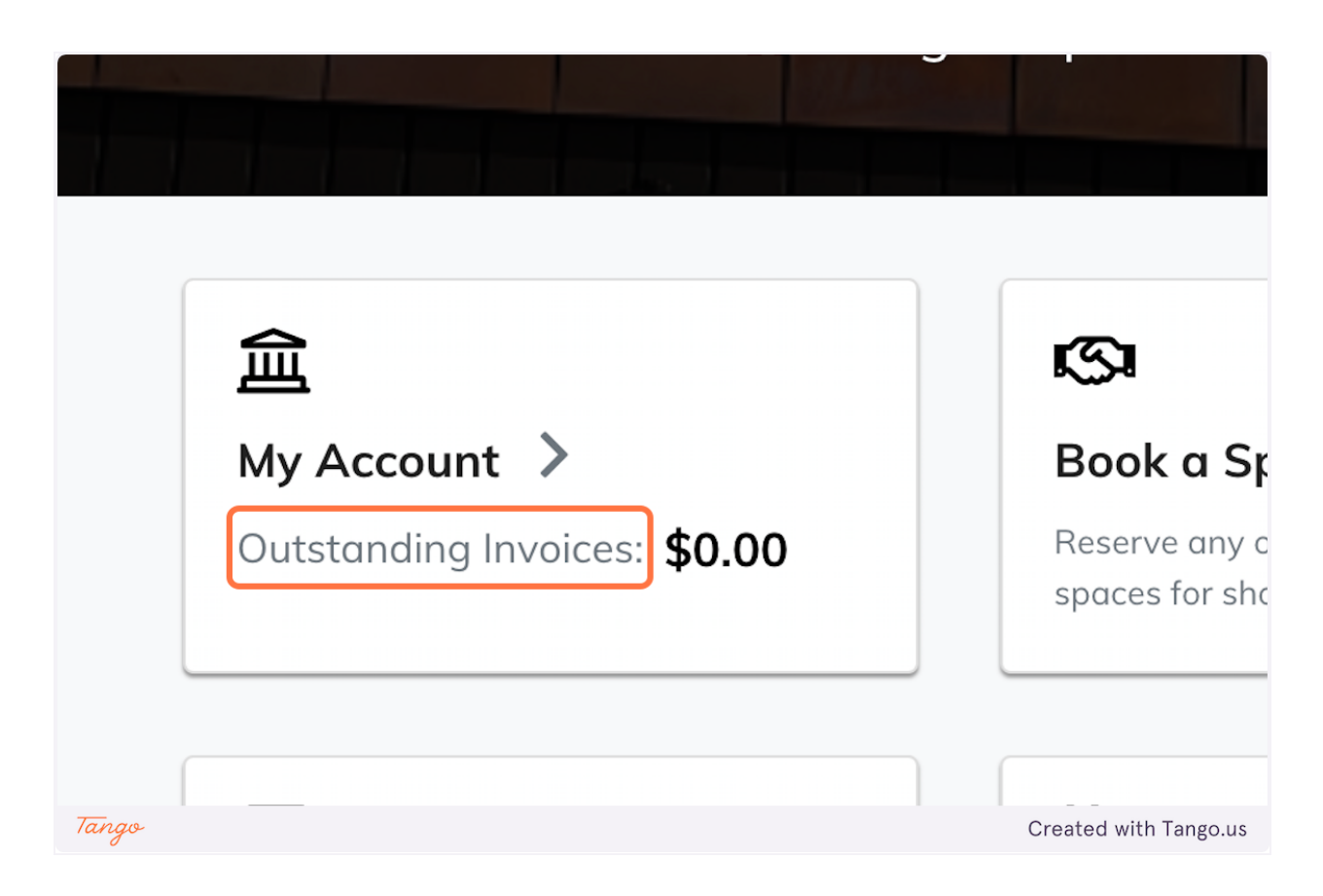

3. Click on Account Settings

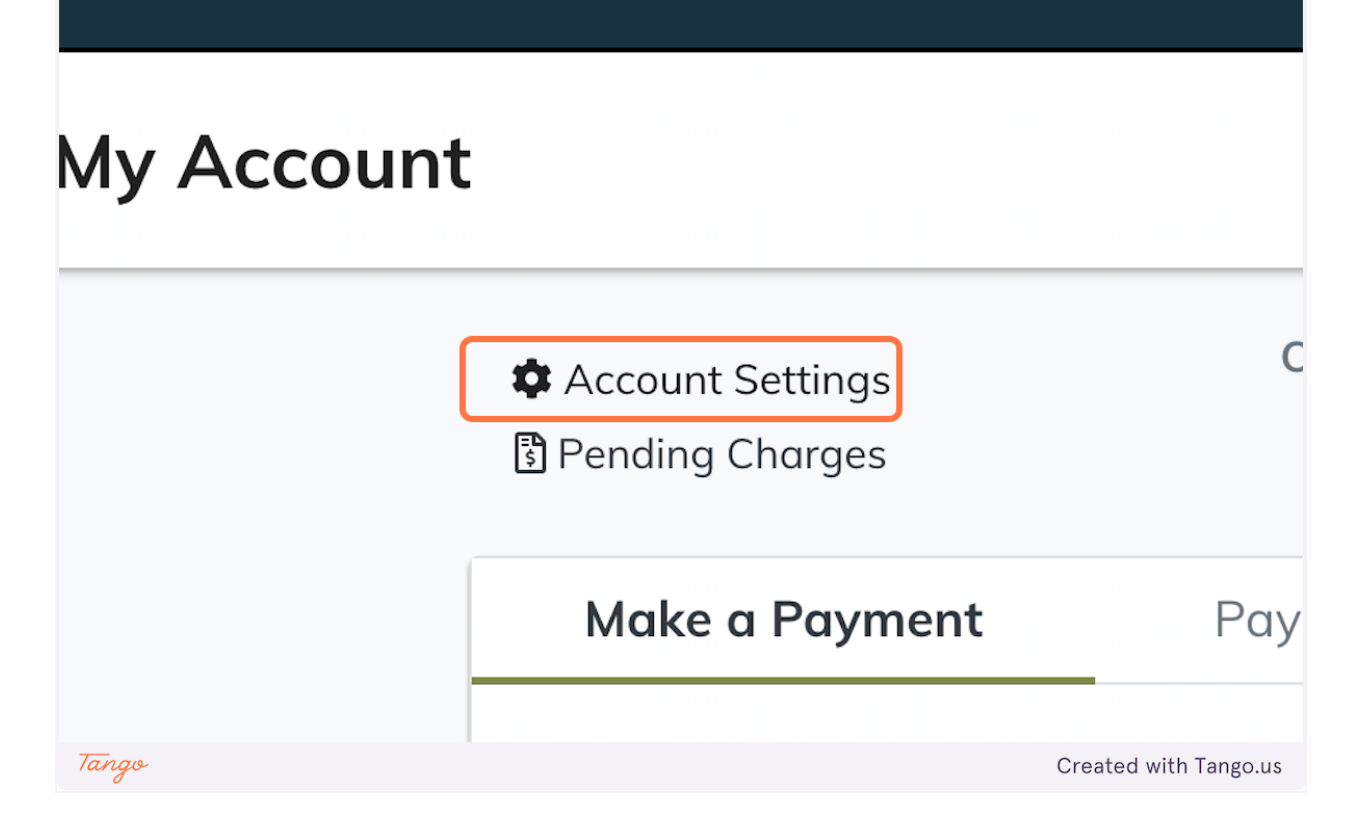

4. Click on Add New Payment Method

| ccount | t Settings                                                                                                    |
|--------|----------------------------------------------------------------------------------------------------|
|        | Payment Methods   + Add New Payment Method     Auto Pay                                                                                                    |
| Tango  | By enabling Auto Pay, you agree to have funds automatically withdrawn<br>from your chosen method of payment each month to pay any balance<br>Created with Tango.us |

5. Click on Debit/Credit Card

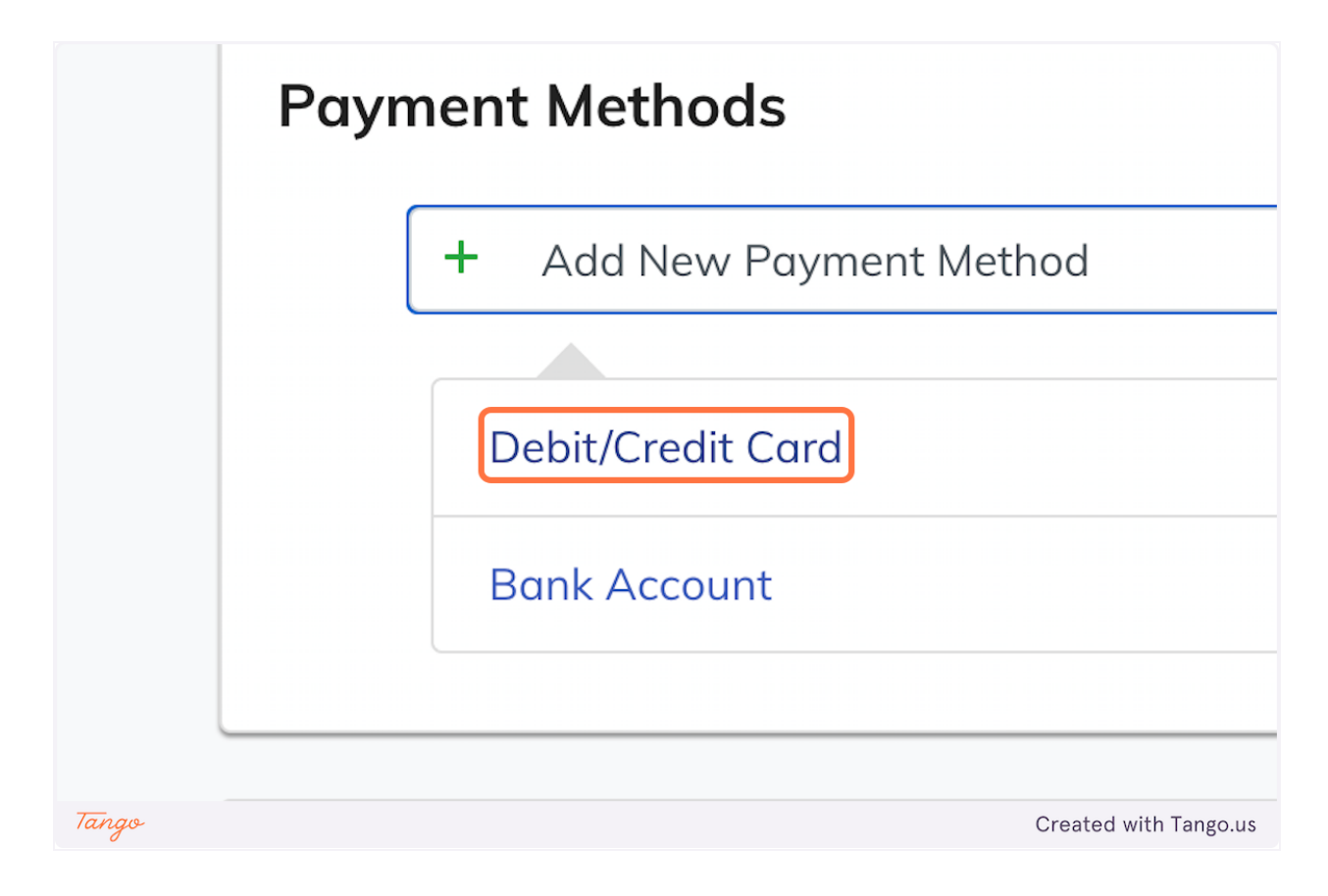

6. Check CompanyAutoPayStatus

| Score some breakfast tacos through the Members Entrance at 8:30 on 5/19, ride your bike with us 12-1pm, then grab a cold one X |                                                     |                       |  |
|----------------------------------------------------------------------------------------------------|-----------------------------------------------------|-----------------------|--|
| ≡                                                                                                    | LEDGER                                              | ė 🛞                   |  |
| < My Account Settings                                                                                                    |                                                     |                       |  |
| F<br>B<br>fr<br>d                                                                                                    | Payment Methods  + Add New Payment Method  Auto Pay |                       |  |
| Tango                                                                                                    | methods. Please add a new payment method.           | Created with Tango.us |  |

Created with Tango.us